1、登录数字质监系统企业端需要先登录南京市建设工程综合服务平

台,南京市建设工程综合服务平台网址:

http://180.101.236.27:9071/szjsframeqy/frame/fui/pages/them
es/njce/njce

| 南京市建 | 建设工程综合用                                                        | <b>段</b> 务平台 |
|------|----------------------------------------------------------------|--------------|
|      | 用户名登录                                                          |              |
|      | <ul> <li>▲ 講論入明户名</li> <li>▲ 講論入密明</li> <li>● 講論入密明</li> </ul> |              |
|      | <ul> <li>登录 注册</li> <li>首次登录成新用户,请先点击"注册" 忘记密码</li> </ul>      |              |

2、用户名为企业信用代码,密码忘记了可以通过右下角忘记密码根据提示进行重新设置密码。

| 🧎 填写账号 | よ 验证身份 | <b>⑥</b> 设置新密码 | ✓ 完成 |
|--------|--------|----------------|------|
|        |        |                |      |
| 请输入账号  |        |                |      |
|        |        |                |      |
|        |        |                |      |
|        | Т      | 一步             |      |
|        | ٦      | —步             |      |

3、新用户可以通过注册按钮,根据统一社会信用代码进行注册

|     | 注册                                                                                                    |     |
|-----|----------------------------------------------------------------------------------------------------|-----|
| 南京市 | Ⅲ 统一社会信用代码                                                                                                    | 务平台 |
|     | 創 企业名称                                                                                                    |     |
|     | <ul> <li>□建设单位 □勘察单位 □设计单位</li> <li>□施工单位 □监理单位 □检测单位</li> <li>□南图机构 □城市规划 □招标代理</li> <li>□造价咨询 □房地产 □安拆单位</li> <li>□材料单位 □产权单位 □租赁单位</li> <li>□混凝土单位 □预制构件单位 □监测单位</li> <li>□视频厂家 □部品部件厂家</li> </ul> |     |
|     | ▲ 联系人                                                                                                    |     |
|     | ▲ 联系人身份证号码                                                                                                    |     |
|     | ▲ 电话号码                                                                                                    |     |
|     | 읍 密码                                                                                                    |     |
|     | ▲ 确认密码                                                                                                    |     |
|     | ♥ 请输入6位验证码 获取验证码                                                                                                    |     |

4、登录系统之后点击左面项目管理-质量监督-质监平台可以跳转到数字质监平台

| 南京市建            | 主设工程综合服                  | 务平台           | •                                      |                             |                               | 16:18 <sup>2021/07/20</sup><br>星期二 | ۵ ۵        |
|-----------------|--------------------------|---------------|----------------------------------------|-----------------------------|-------------------------------|------------------------------------|------------|
| 玉茗建设集团有         | 与限责任公司 <sub>统一社会信用</sub> | 代码: 913610007 | 391993458 联系人: 旋兵强                     | 联系电话: 13851926161 子账号数日:    | 3                             | 修改账号信息                             | 子账号管理      |
| 5               |                          |               |                                        | 项目管理                        |                               | 通知公告                               | 更多         |
| Dif-attrate 407 |                          | 立项项目          | 勘察设计 施工图审                              | 开工登记 安全监督 质量监督              | 现场管理 过程管理                     | 南京市建设工程综合服务管理平台企业…                 | 2021-07-16 |
| 的按且按            | sõ                       | _             | 市政工程                                   | 江北新区工程                      | 房建装饰工程                        | 南京市建设工程综合服务平台小程序身…                 | 2021-07-13 |
|                 | 2                        |               | (市市政站)除江北新区外的                          | (江北新区质安站) 江北新区              | 质篮平台(施工单位)                    | 关于启用南京市建筑业企业信用档案(…                 | 2021-06-07 |
|                 | 基础信息                     | 155           | 市政工程质重量省188组炉<br>技术支持: 025-86996106    | 上程原重量盲语思维护<br>技术支持:         | 技术支持:                         | 信息核对部门联系方式                         | 2021-05-25 |
| 1000            | CLE PERINA RUN           |               | QQ咨询群: 651397438                       | QQ咨询群: 640338819            | QQ咨询群:                        | 园林开工报告告知承诺书                        | 2021-05-20 |
|                 | <b>F</b> -               | 1111          |                                        |                             |                               | 常见问题解答                             | 2020-11-10 |
| 111 3           |                          | <i>1</i> 2    |                                        |                             |                               | 关于平台基础信息使用的通知                      | 2020-11-06 |
| 20              |                          |               |                                        |                             |                               | 待办事宜                               | 更多         |
| 100             | < 项目管理 ≫                 | -             |                                        |                             |                               | 辛春梅(362502197802060220)的岗位证…       | 2021-07-20 |
|                 |                          |               |                                        |                             |                               | 刘媛,郑星英,吴双,等人员手机号未填写,…              | 2021-07-20 |
|                 | = n                      |               | 实名制考勤(施工)                              | 管理人员考勤                      | 民工学校                          | 企业资质证书(D136060452)已过期,请及…          | 2021-07-20 |
|                 |                          |               | (市服管中心)施工单位实名                          | (市市场站)南京市建设工程               | (市市场站)民工学校、劳务                 | 刘媛,郑星英,吴双,等人员手机号未填写,…              | 2021-07-19 |
| FG              | 建筑市场                     |               | 制管理                                    | 項目现场管理人员考勤系统                | 经理等信息维护                       | 辛春梅(362502197802060220)的岗位证…       | 2021-07-19 |
|                 |                          | 划场管           | 12不又19:025-84870009<br>QQ咨询群:854548993 | 现不支持。025-84652225<br>QQ咨询群: | 12不立17,022-84632225<br>QQ咨询群: | 企业资质证书(D136060452)已过期,请及…          | 2021-07-19 |
| 综合查询            |                          |               |                                        |                             |                               |                                    |            |

5、跳转到质监系统后点击右上角的质量监督按钮找到不合格报告上传功能。

|   | 南京市建筑安装工程数字质监监管                       | <b></b><br>宇服务平台             |                    | 1       | ▲ 上<br>徐办事项 质型监督 星流音楽 星磁库 |  |
|---|---------------------------------------|------------------------------|--------------------|---------|---------------------------|--|
|   | ↓ 企业名称:南京南大工程检测有限公司                   |                              |                    | 【 任务 書办 |                           |  |
| 1 |                                       | ♀标注 信用代码                     | 9132010673886610X1 |         |                           |  |
|   | ● 新用菜林公園 ●<br>#酒<br>● 南南菜地公園 ● ● 柳山西站 | 企业类型                         | 检测单位               |         |                           |  |
|   | 金沙塘 四 金沙塘                             | 主册资本(万元)                     |                    |         |                           |  |
|   |                                       | 威立曰期                         |                    |         | 暂无数据!                     |  |
|   | REN                                   | 注册地址                         |                    |         |                           |  |
|   |                                       | <sup>12</sup><br>1990 本地办公地址 |                    |         |                           |  |
| 1 | 企业资质 人员信息                             |                              |                    |         |                           |  |
|   | 资质证书编号 证书有效                           | 期 发证机关                       | 证书有效               |         |                           |  |
|   |                                       | 暂无数据!                        |                    |         |                           |  |
|   |                                       |                              |                    |         |                           |  |
|   |                                       |                              |                    |         |                           |  |
| ľ |                                       |                              |                    |         |                           |  |
|   |                                       |                              |                    | 南京      | 空气                        |  |
| 1 |                                       |                              |                    | 8°晴     | AQI指数 📕                   |  |

## 6、点击新增按钮进行上传

| 能菜单 三     | 监督的 | 18               |                 | 工程名称   |      |             |      | 检测项目     |            |     |    | Q.重调 | の単語 |   |
|-----------|-----|------------------|-----------------|--------|------|-------------|------|----------|------------|-----|----|------|-----|---|
| <b>报告</b> | 检测  | 開                |                 | 报去编码   |      |             |      | 处理状态     | 全部         |     | Ψ. |      |     | - |
|           | 序号  | 监督编号             | 工程名称            | 检测单位   | 检测项目 | 报告编码        | 处理状态 | 处理方法     | 处理时间       | 处理人 | 操作 |      |     |   |
|           | 4   | 32010120200009~  | 0629盆餐爱记第二条所试工程 | 南京市建筑… | 测试项目 | ED2334      | 未处理  |          | 2021-12-02 |     | 里香 |      |     |   |
|           | 2   | SJE32010120210   | 墓坑 奥华新城丹若国      | 南京市房建… | 钢筋焊接 | A032102221  | 已通过  | 进一步检测(结… | 2021-11-25 | 陈兴志 | 室香 |      |     |   |
|           | 3   | 32010120200009   | 0629监督登记第二条明试工程 | 南京新华泰… | 间和   | EWQE1213344 | 已通过  | 加固〈加强〉处理 | 2021-11-24 | 周着强 | 靈靈 |      |     |   |
|           | 4   | 32010120200009   | 0629监修登记第二条测试工程 | 南京中化遗… | 展试项目 | VE2R444     | 已通过  | 设计单位确认购  | 2021-11-04 | 東思南 | 靈香 |      |     |   |
|           | 5   | 32010120200009~  | 0629监督登记第二条则试工程 | 商京中化建… | 间筋   | FWF32324    | 已通过  | 进一步检测(站一 | 2021-11-24 | 商思商 | 室香 |      |     |   |
|           | 6   | 32010120200009~  | 0629监督登记第二条衡试工程 | 南京方正建… | 混涎土  | GH#12345    | 已通过  | 加固(加強)於理 | 2021-11-24 | 前思商 | 重要 |      |     |   |
|           | 7   | 32010120200009   | 0629监督登记第二条所试工程 | 苏交科集团… | 则试   | Mat         | 已通过  | 加固(加强)处理 | 2021-11-24 | 周若遠 | 臺看 |      |     |   |
|           | 8   | 32010120210117   | 马鲜银2号地块41艘      | 南京市建筑… | 222  | 222         | 未处理  |          | 2021-11-24 |     | 亚香 |      |     |   |
|           | 9   | 32010130200009~  | 0629监督登记第二条测试工程 | 苏交科集团… | mist | mix         | 未处理  |          | 2021-11-24 |     | 宣告 |      |     |   |
|           | 10  | 32010120200009~- | 0629富誉登记第二条所试工程 | 苏交科集团… | Wiit | Mid         | 已通过  | 设计单位确认赎  | 2021-11-23 | 肉思南 | 東香 |      |     |   |

7、先点击工程名称后面的搜索按钮进行工程搜索(库里有的工程不合格才需要进行上传, 江宁、江北质监站报监的工程使用了其他系统不需要进行上传),再将报告的的基本信息填 写完毕点击保存,保存后上传报告附件(带盖章扫描件、拍照),点击提交提交给工程的责 任监督员进行处理。

| 不合格报告      |                 |   |         |     |          |  |
|------------|-----------------|---|---------|-----|----------|--|
| 检测单位       | 南京新华泰工程质量检测有限公司 |   |         |     |          |  |
| ★监督编号      |                 |   | ★工程名称   |     | Q        |  |
| 建设单位       |                 |   |         |     |          |  |
| 委托单位       |                 |   | 委托日期    |     | <b>m</b> |  |
| 见证取样       |                 |   | 检测倍位    |     |          |  |
| ★ 检测项目     |                 |   | 检测日期    |     | <b>m</b> |  |
| 报告日期       | <b>**</b>       |   | ★报告编号   |     |          |  |
| 样品概括       |                 |   | 检测结果    | 不合格 |          |  |
| ■ 混凝土、砂浆试块 |                 |   |         |     |          |  |
| 养护条件       |                 |   | 设计等级    |     |          |  |
| 龄期         |                 |   | 实测值     |     |          |  |
|            |                 |   |         |     |          |  |
| 备注         |                 |   |         |     |          |  |
|            |                 |   |         |     | /        |  |
| * 附件上传     | 选择附件            |   |         |     |          |  |
|            | 保存              | ł | 提交   关闭 |     |          |  |

8、如若处理状态显示已退回,需要点击右上角待办事项待办工作中将数据修改完善后点击 提交。

| 功能菜单 Ξ | 监督 | 编号                |                 | 工程名称 |           |      |                 | 检测项目    |            |            | <b>0</b> , 查询 | 3 1 H H |
|--------|----|-------------------|-----------------|------|-----------|------|-----------------|---------|------------|------------|---------------|---------|
| 不合格报告  | 检测 | 日期                |                 | 报告编码 |           |      |                 | 处理状态 全部 |            |            |               |         |
|        | 序号 | 监督编号              | 工程名称            |      | 检测单位      | 检测项目 | 报告编码            | 处理状态    | 处理方法       | 处理时间       | 处理人           | 择作      |
|        | 1  | 32010120200009-03 | 0629监督登记第二条测试工程 | 肉    | 原市建筑工     | 测试项目 | ED2334          | 已退回     | 进一步检测 (结构… | 2021-12-02 | 袁思陶           | 查看      |
|        | 2  | SJE32010120210089 | 基坑 奥体新城丹若园      | 10   | 京市房建工     | 铜筋焊接 | A03210222100-++ | 已通过     | 进一步检测《结构…  | 2021-11-25 | 博兴志           | 重要      |
|        | 3  | 32010120200009-03 | 0629监督登记第二条所试工程 | 10   | I京新华泰工··· | 铜的   | EWQE1213344     | 已通过     | 加固(加强)处理   | 2021-11-24 | 周結減           | 重要      |
|        | 4  | 32010120200009-03 | 0629监督登记第二条测试工程 | 19   | 惊中化建设…    | 测试项目 | WR2E444         | 已通过     | 设计单位确认降低   | 2021-11-04 | 東肥南           | 24      |
|        | 5  | 32010120200009-03 | 0629监督登记第二条测试工程 | 南    | I京中化建设    | 相助   | FWF32324        | 已通过     | 进一步检测《结构…  | 2021-11-24 | 袁思商           | 堂藝      |
|        | 0  | 32010120200009-03 | 0629监督登记第二条测试工程 | 南    | 原方正建设     | 湖湖土  | GHV12345        | 已通过     | 加固(加强)处理   | 2021-11-24 | 袁思商           | 重看      |
|        | 7  | 32010120200009-03 | 0629监督登记第二条测试工程 | ň    | 交科集团检一    | 测试   | 测试              | 已通过     | 加固(加强)处理   | 2021-11-24 | 周若法           | 靈藝      |
|        | 8  | 32010120210117-05 | 马斟街2号地块41幢      | 南    | 原市建筑工↔    | 222  | 222             | 未处理     |            | 2021-11-24 |               | 靈藝      |
|        | 9  | 32010120200009-03 | 0629监督登记第二条测试工程 | 77   | 交科集团检     | 测试   | 测试              | 未处理     |            | 2021-11-24 |               | 查看      |
|        | 10 | 3201012020000903  | 0629监督登记第二条测试工程 | 苏    | · 文科集团检   | 测试   | 测试              | 已通过     | 设计单位确认降低…  | 2021-11-23 | 袁思商           | 25      |

| 数量一元     | 事项关键  | 请选择 -  |                    | 事项内容                  | 提交日期 |          | 8                |         | Q  |
|----------|-------|--------|--------------------|-----------------------|------|----------|------------------|---------|----|
| 特办工作     | 今日待办修 | EH:1 🛒 | +待力事項数 5 🔵 正常: 1 🧯 | 超时预警: 0 🔵 超时报警: 4     |      |          |                  |         |    |
| 办公用品纸量处理 | 序号    | 状态     | 市项类型               | क्षेय                 | 防容   | 提交人      | 提交日期             | 待办人     | 操作 |
| 未读消息     | 1     | •      | 检测不合格报告            | 【检测不合格服告】             |      | 我思考      | 2021-12-02 11:28 | 南东监督管理历 | 使理 |
|          | 2     | ٠      | 检测不合格报告            | 【检测不会模拟告】             |      | 周有通      | 2021-11-24 14:40 | 南东监督管理员 | 处理 |
| 已读消息     | 3     |        | 检测不会搭报告            | 【检测不合物报告】             |      | 用若語      | 2021-11-17 15:57 | 南东监督管理员 | 处理 |
| 日の工作     | 4     |        | done_type_cxpj_01  | 【监测能力能时备案初审】。广州测试检测单  | 12   | 广州游战险限单位 | 2020-01-19 15:50 | 南东监督管理员 | 处理 |
|          | 5     |        | done_type_cxpj_01  | [监测能力临时备面初审] 「广州测试检测单 | 12   | 广州测试检测单位 | 2020-01-16 16:41 | 南京监督管理员 | 处理 |

|             | 事项类型   | 事项内容                          |                  | 提交人    | 提交日期        |
|-------------|--------|-------------------------------|------------------|--------|-------------|
| 检测不合格排      | 处理     |                               |                  | — 🛛 ×  | 12-02 11:28 |
| 检测不合格扩展     | 龄期     |                               | 实测值              |        | 11-24 14:40 |
| 检测不合格指      |        |                               |                  |        | 11-17 15:57 |
| done_type_c | 备注     |                               |                  |        | 01-19 15:50 |
| done_type_c |        |                               |                  | 1      | 01-16 16:41 |
|             | ★ 附件上传 | 选择附件                          |                  |        |             |
|             | 序号     | 附件名称                          | 上传时间             | 操作     |             |
|             | 1      | 华为云高等级保护服务系统(四级报告外发)-2019.pdf | 2021-12-02 11:07 | 下载  删除 |             |
|             | 处理备注   | 信息有误、报告有误                     |                  | li     |             |
|             |        | 提                             | <sup>ϕ</sup>     |        |             |
|             | 4      |                               |                  | Þ      |             |

9、当处理状态为已通过时,表示该不合格报告上报流程已结束。

| <b>序</b> 号<br>1 |          |             | 10.5            | 吉编码     |      |              | 处理状态 全部 |           | -          |     |    |
|-----------------|----------|-------------|-----------------|---------|------|--------------|---------|-----------|------------|-----|----|
| 1               |          | 督编号         | 工程名称            | 检测单位    | 检测项目 | 报告编码         | 处理状态    | 处理方法      | 处理时间       | 处理人 | 操作 |
|                 | 3201013  | 10200009-03 | 0629监督登记第二条测试工程 | 南京市建筑工  | 测试项目 | ED2334       | 已透明     | 进一步检测(结构… | 2021-12-02 | 痕密南 | 亚省 |
| 2               | SJK32010 | 1120210089  | 基坑 圆体新碱丹若园      | 南京市房建工… | 钢筋焊接 | A03210222100 | 已通过     | 进一步检测(结构  | 2021-11-25 | 時代志 | 常新 |
| 3               | 3201013  | 0200009-03  | 0629监督登记第二条测试工程 | 南京新华泰工  | 4985 | EWQE1213344  | 已通过     | 加固(加强)处理  | 2021-11-24 | 周若油 | 豆蔻 |
| 4               | 3201013  | 10200009-03 | 0629监督登记第二条测试工程 | 南京中化建设… | 测试项目 | ¥R2R444      | 已通过     | 设计单位确认降低… | 2021-11-04 | 素肥南 | 26 |
| 5               | 3201013  | /0200009-03 | 0629监督登记第二条测试工程 | 南京中化建设… | 钢鳍   | FWF32324     | 已通过     | 进一步检测《结构  | 2021-11-24 | 袁思南 | 豆香 |
| 6               | 3201013  | 0200009-03  | 0629监督登记第二条测试工程 | 南京方正建设… | 邪凝土  | GHW12345     | 已通过     | 加固(加强)处理  | 2021-11-24 | 袁思南 | 亚首 |
|                 | 3201013  | /0200009-03 | 0629监督登记第二条测试工程 | 苏交科集团检… | 测试   | 決試           | 已通过     | 加固(加强)处理  | 2021-11-24 | 周普油 | 度借 |
| 8               | 3201013  | 0210117-05  | 马群街2号地块41幢      | 南京市建筑工  | 222  | 222          | 未处理     |           | 2021-11-24 |     | 24 |
| 9               | 3201013  | 0200009-03  | 0629监督登记第二条测试工程 | 苏交科集团检… | 测试   | 测试           | 未处理     |           | 2021-11-24 |     | 24 |
| 10              | 3201013  | 10200009-03 | 0629监督登记第二条测试工程 | 苏交科集团检… | 测试   | 港市式          | 已通过     | 设计单位确认降低… | 2021-11-23 | 意思南 | 宝石 |